## Microsoft Authenticator App

Étape 1 : Lors de la première connexion, la fenêtre ci-dessous va s'afficher, cliquez sur *Suivant*.

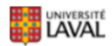

## Plus de renseignements exigés

Votre organisation exige plus de renseignements afin de garder ce compte sécurisé Utiliser un autre compte En savoir plus

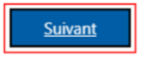

Étape 2 : Téléchargez et installez l'application Microsoft Authenticator sur votre téléphone intelligent <u>Android</u>, <u>iOS</u> ou <u>Windows Phone</u>. Il est possible que l'application vous demande de partager certaines données pour l'amélioration continue de l'application.

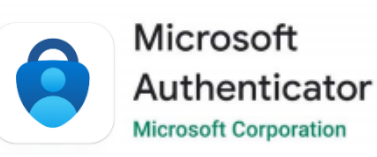

Étape 3 : Retournez sur la page d'enregistrement des méthodes et cliquer sur Suivant

| Votre o    | Protéger votre compte                                                                                          |
|------------|----------------------------------------------------------------------------------------------------|
| , out o    |                                                                                                    |
| Microso    | oft Authenticator                                                                                              |
| $\bigcirc$ | Commencer par obtenir l'application                                                                            |
|            | Sur votre téléphone, installez l'application Microsoft Authenticator. Télécharger maintenant                   |
|            | Après avoir installé l'application Microsoft Authenticator sur votre périphérique, cliquez sur<br>« Suivant ». |
|            | Je souhaite utiliser une autre application d'authentification                                                  |
|            | Suivant                                                                                                    |
|            |                                                                                                    |

Étape 4 : Cliquez sur *Suivant*.

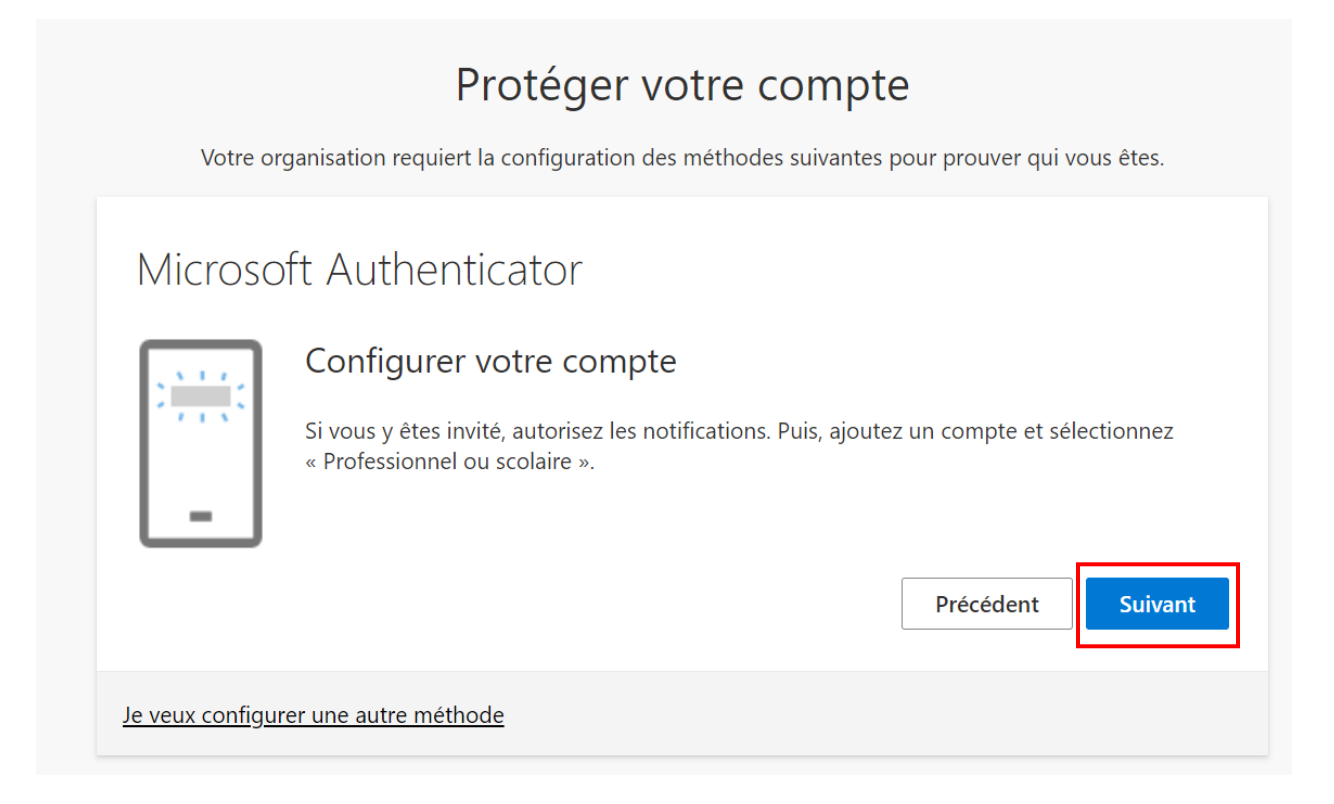

Étape 5 : Ouvrez l'application sur votre téléphone.

Cliquez sur le bouton *Scanner un code QR*. Si ce bouton n'apparaît pas, cliquez sur le + en haut à droite de l'application ou sur *Ajouter un compte* au centre de l'écran et sélectionnez *Compte professionnel ou scolaire*, puis cliquez sur *Scanner le code QR*.

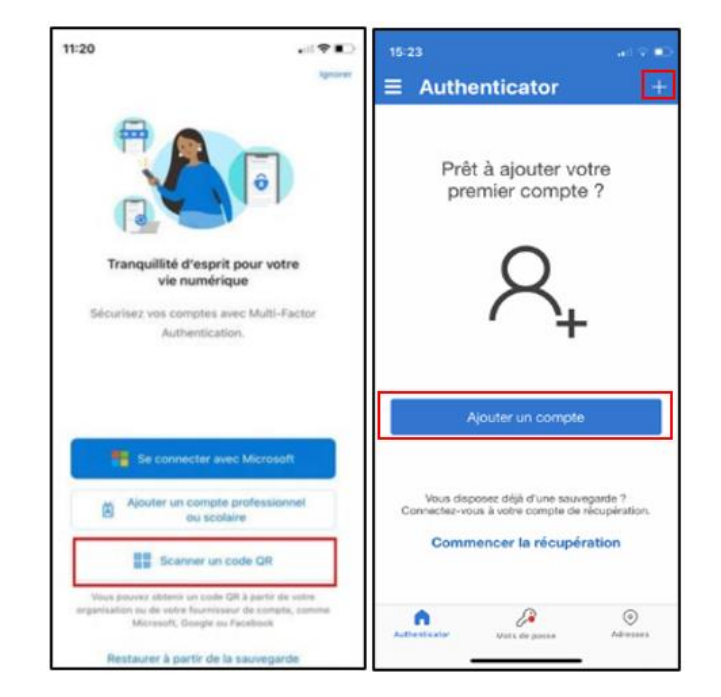

Étape 6 : Placez votre téléphone devant le code QR qui s'affiche sur votre ordinateur (ne pas prendre celui dans le guide). Votre compte **ULaval** s'ajoutera dans l'application mobile. Sur votre ordinateur, cliquez sur le bouton **Suivant**.

| Protéger votre compte                                                                                                    |
|----------------------------------------------------------------------------------------------------|
| Votre organisation requiert la configuration des méthodes suivantes pour prouver qui vous êtes.                                                        |
| Microsoft Authenticator                                                                                                    |
| Scanner le code QR                                                                                                    |
| Utiliser l'application Microsoft Authenticator pour scanner le code QR. Ceci permet de connecter l'application Microsoft Authenticator à votre compte. |
| Après avoir scanné le code QR, cliquez sur « Suivant ».                                                                                                |
|                                                                                                    |
| Impossible de numériser l'image ?                                                                                                    |
| Précédent Suivant                                                                                                    |
| Je veux configurer une autre méthode                                                                                                    |

Étape 7 : Entrez, dans votre téléphone intelligent, les chiffres qui s'affichent sur la page de sécurité. Il se peut que votre téléphone vous demande de confirmer à l'aide de votre code PIN ou de votre empreinte selon les paramètres de sécurité de votre téléphone.

| Proté<br>Votre organisation requiert la config                                                                                                    | ger votre compte<br>guration des méthodes suivantes pour prouver qui vous êtes. |
|----------------------------------------------------------------------------------------------------|---------------------------------------------------------------------------------|
| Microsoft Authenticato<br>Nous allons essay                                                                                                    | ) (<br>yer<br>que nous envoyons à votre application en entrant sur le numéro    |
|                                                                                                    | 82<br>Précédent Suivant                                                         |
| Essayez-vous de vous<br>connecter ?<br>Jniversité Laval<br>nso-asass3@ulavalat.onmicrosoft.com<br>Entrez le numéro indiqué pour vous<br>connecter.<br>Entrez le numéro ici |                                                                                 |

NON, CE N'EST PAS MOI

JE NE VOIS PAS LE NUMÉRO

Étape 8 : Cliquez sur *Suivant* sur votre ordinateur une fois la connexion vérifiée.

| <b>Protéger votre compte</b><br>Votre organisation requiert la configuration des méthodes suivantes pour prouver qui vous êtes. |
|----------------------------------------------------------------------------------------------------|
| Microsoft Authenticator Notification approuvée          Précédent       Suivant                                                 |
| Je veux configurer une autre méthode                                                                                            |

Étape 9 : Cliquer sur *Terminé*.

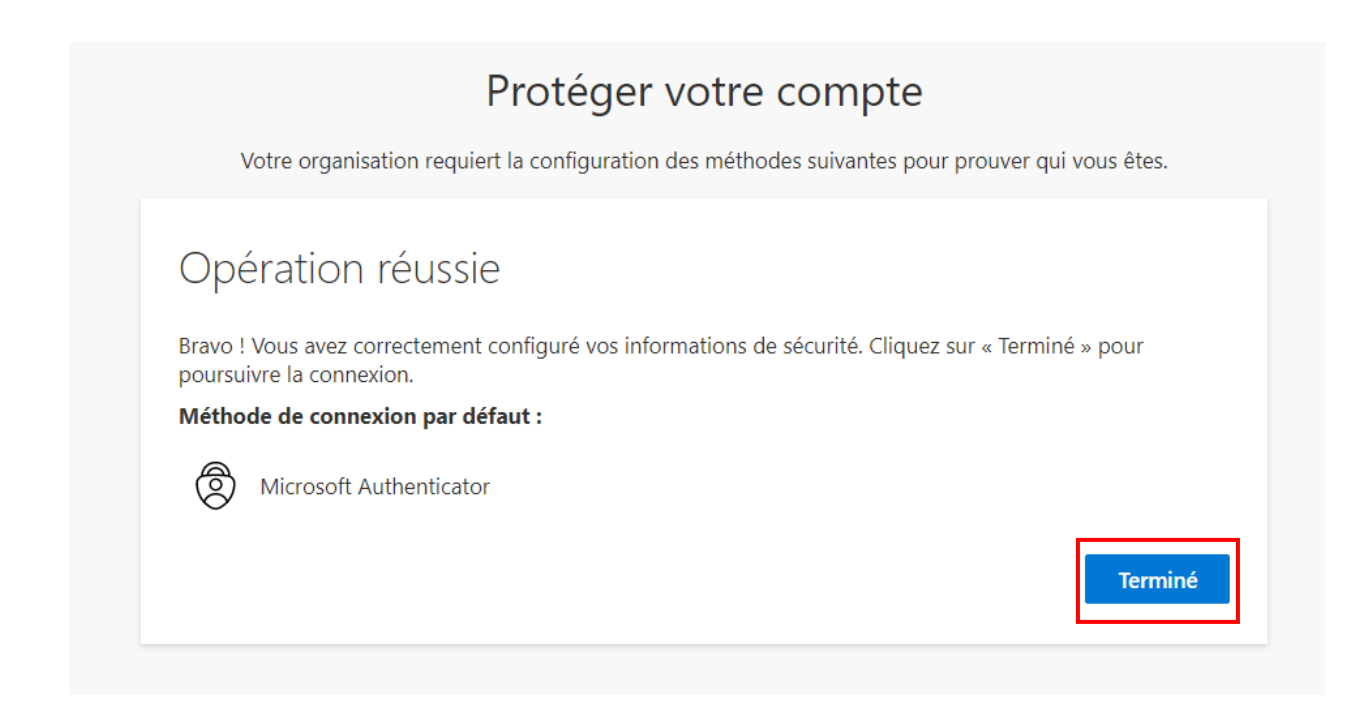